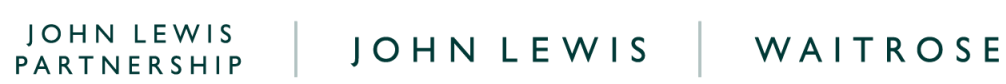

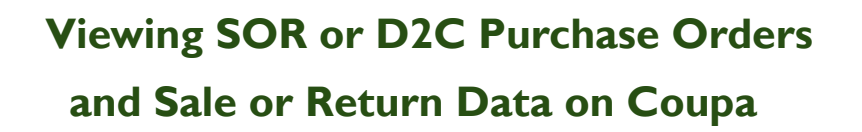

## Navigation

Step I - Login to Coupa Supplier Portal and select Orders from the toolbar across the top.

Step 2 - Ensure the John Lewis Partnership customer profile is showing for the specific supplier account you are querying.

| 🎲 coupa supplier portal                                      |             |             |               |         |            |           | NOTIFICATIONS 4 HELP - |                   |            |              |            |         |  |
|--------------------------------------------------------------|-------------|-------------|---------------|---------|------------|-----------|------------------------|-------------------|------------|--------------|------------|---------|--|
| Home                                                         | Profile     |             | Service/Time  | Sheets  | ASN        | Invoices  | Catalogues             | Payments          | Business   | Performanc   | e Sourcing | Add-ons |  |
| Setup                                                        |             |             |               |         |            |           |                        |                   |            |              |            |         |  |
| Orders                                                       | Order lines | Returns     | Order Changes | Order I | Line Chang | jes Order | Confirmations          | Order Confirmatio | n Lines So | hedule Lines | Deliveries |         |  |
| Select Customer John Lewis Partnership                       |             |             |               |         |            |           |                        |                   | •          |              |            |         |  |
|                                                              | Instructio  | ons From Ci | ustomer       |         |            |           |                        |                   |            |              |            |         |  |
| Click the <sup>E</sup> e Action to Accept the Purchase Order |             |             |               |         |            |           |                        | and Create an     | Invoice u  | sing its dat | ta         |         |  |

Step 3 - Below the Purchase Orders header you will be able to view all issued purchase orders on the supplier account selected for the John Lewis customer profile. Select the PO number you wish to view for your weekly issued SOR or D2C purchase order full breakdown, and matching sale or return data. A visual image of this can be found on the next page:

袋coupa

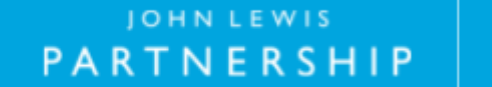

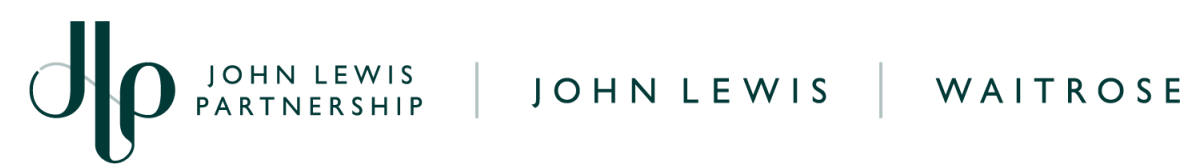

|                      |        |                 |                                                                                                    | Select Customer     | John Lew         | is Partnership |         |
|----------------------|--------|-----------------|----------------------------------------------------------------------------------------------------|---------------------|------------------|----------------|---------|
| rchase Ord           | ers    |                 |                                                                                                    |                     |                  |                |         |
| uctions From Custome | r      |                 |                                                                                                    |                     |                  |                |         |
|                      |        |                 |                                                                                                    |                     |                  |                |         |
| Click th             | e 🔚 A  | ction to Accept | the Purchase Order and                                                                                                    | Create an Invoice u | sing its d       | ata            |         |
|                      |        |                 |                                                                                                    |                     | -                |                |         |
| port to v            |        |                 |                                                                                                    | View All            | <b>~</b> 8       | earch          | _₽      |
| PO Number Order Date | Status | Acknowledged At | Items                                                                                                    | Unanswered Comments | Total            | Assigned To    | Actions |
| e/04/2023            | Issued | None            | 304.10 Each of<br>0042_Standard_45<br>331.58 Each of<br>0045_Standard_45<br>755.93 Each of<br>0031_Standard_45<br>102.01 Each of<br>0030_Standard_45<br>807.09 Each of<br>0025_Standard_45<br>341.18 Each of<br>0022_Standard_45<br>340.01 Each of<br>0085_Standard_45<br>2,447.90 Each of<br>0012_Standard_45 | No                  | 11,440,33<br>GBP |                |         |

Step 4 - Once you have selected the purchase order number this will show further detail and enable you to download a full weekly sale or return report linked to this purchase order. In order to download a full Excel sale or return report, select the attachment link. Alternatively you can view each individual purchase order line underneath the lines heading. A visual image of this can be found on the nextpage.

## Useful to Know...

On your sale or return report each individual invoice line will be grouped under the • purchase order to represent weekly transactions for a specific John Lewis branch and tax code. Sale or return activity under the same grouping will be split into two separate invoice lines on your purchase order: sales activity will be displayed on one invoice line with return activity showing on a separate line. For a full breakdown of understanding your issued PO and sale or return report view our 'What Happens Next Section' at the end of this guide.

袋coupa

PARTNERSHIP

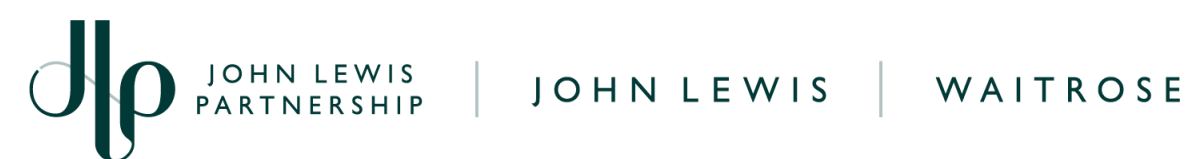

| Ρι | urchase Or                                                       | der #SOR0000                                 |                          |                       |                     |                |                     |                  |                  |  |  |
|----|------------------------------------------------------------------|----------------------------------------------|--------------------------|-----------------------|---------------------|----------------|---------------------|------------------|------------------|--|--|
|    | General Info                                                     | 1                                            | -<br>0 S                 | Shipping              |                     |                |                     |                  |                  |  |  |
|    | Status Is<br>Order Date 1<br>Revision Date 1                     | ssued - Not Sent<br>19/04/2023<br>19/04/2023 |                          |                       | Ship-To Addre       | 55             |                     |                  |                  |  |  |
|    | Requester S                                                      | SOR USER                                     |                          |                       |                     |                |                     |                  |                  |  |  |
|    | Payment Term 3                                                   | 80 0%(30                                     |                          | <b>N</b>              | Tern                |                | Add                 |                  |                  |  |  |
|    | Final Branch N<br>Destination                                    | None                                         |                          | No pac                | kage tracking.      | THUCK          |                     |                  |                  |  |  |
|    | Supplier Location N<br>Reference                                 | lone                                         |                          |                       |                     |                |                     |                  |                  |  |  |
|    | Quantity Discount                                                | None                                         |                          |                       |                     |                |                     |                  |                  |  |  |
|    | Trade Discount                                                   | None                                         |                          |                       |                     |                |                     |                  |                  |  |  |
|    | Lines                                                            | 20230306_078771.xlsx                         |                          |                       |                     |                |                     |                  |                  |  |  |
|    |                                                                  |                                              |                          | Advanced              | Search              |                | 🔎 Sort by           | Line Number: 0   | →9 <b>v</b>      |  |  |
| 1  | Type Item<br>∰ 0042_Sta                                          | ndard_45                                     | Qty U<br>364.16 E        | nit<br>ach            | Price<br>1.00 3     | Total<br>84.16 |                     |                  | Invoiced<br>0.00 |  |  |
|    | Need By Part N<br>03/06/2023 None<br>Variable Weight Ind<br>None | None Manufacturer Name                       | JLP SKU<br>None          | CIS Line Type<br>None | Catalog Item<br>Yes | Note<br>None   | Case (Size)<br>None | ANA Code<br>None |                  |  |  |
| 2  | Type Item                                                        | ndard_45                                     | <b>Qty U</b><br>331.58 E | nit<br>ach            | Price<br>1.00 3     | Total<br>31.58 |                     |                  | Invoiced<br>0.00 |  |  |
|    | Need By Part N<br>03/06/2023 None                                | Number Manufacturer Name                     | JLP SKU<br>None          | CIS Line Type<br>None | Catalog Item<br>Yes | Note<br>None   | Case (Size)<br>None | ANA Code<br>None |                  |  |  |

## What Happens Next?

Once you have downloaded your weekly Excel sale or return data you can review this or alternatively view each purchase order line which is a summative copy of the Excel sales or return report. For a breakdown of each of the headings on this Excel download and individual PO lines visit our 'Understanding SOR or D2C Sale or Return Data Report and Coupa Invoice Lines' found here.

蕊coupa

Additional guides and supporting material can be found on our JLP Supplier Support website https://www.jlpsupplierhelp.co.uk/portal/ss/

JOHN LEWIS PARTNERSHIP